## снивв

# Instructivo de activación de Pago Automático de Cuenta Corriente (PAC)

#### Estimado(a) Cliente

Para activar un servicio de pago automático de cuenta PAC de tu seguro contratado con nosotros, lo puedes realizar siguiendo este manual.

1. Ingresa a <u>www.bancochile.cl</u> e ingresa tu Rut y clave de acceso:

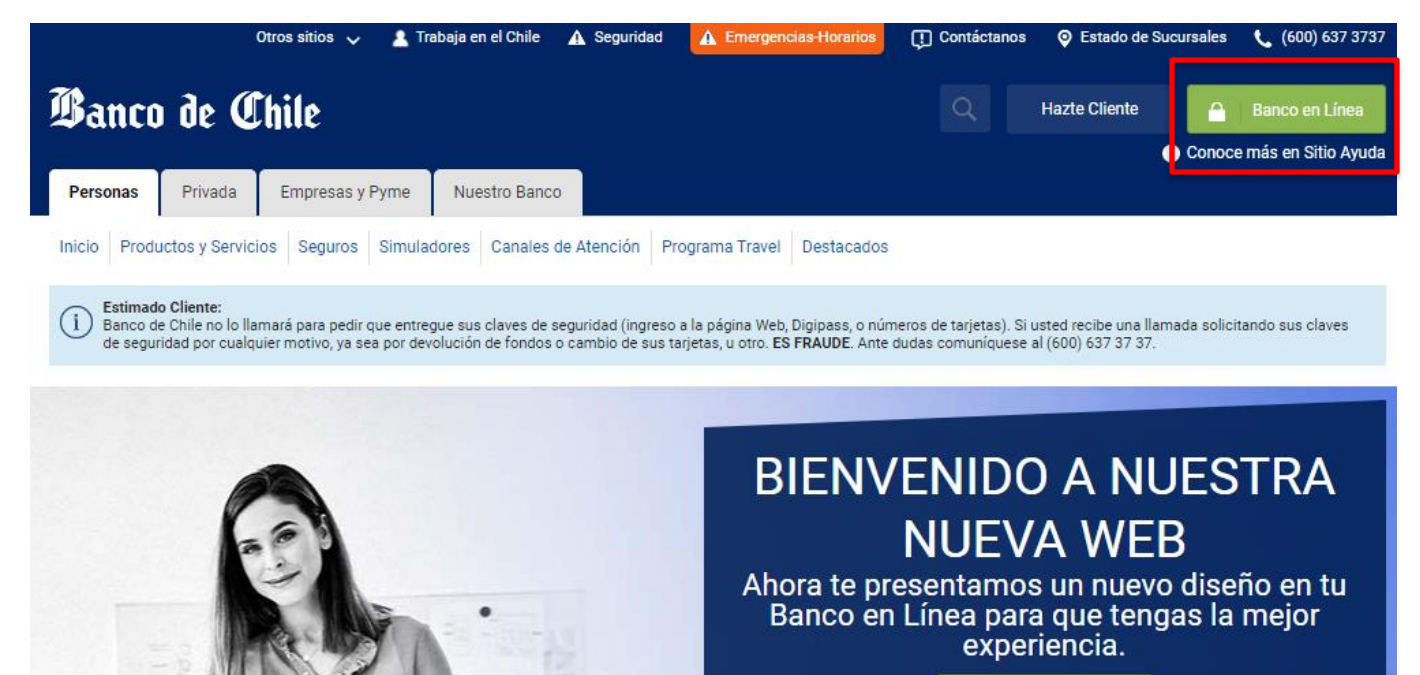

Más información

Banco de Chile

BANCO EDWARDS | CITI

|    | Bienvenido a nuestro Portal            |            |
|----|----------------------------------------|------------|
|    | Personas Banco en Linea                |            |
| 27 | Clave                                  | Carlos Mar |
|    | > Olvido de Clave > Solicitud de Clave |            |

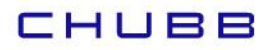

2.- Haz clic en "TRANSFERENCIAS Y PAGOS" y después haz clic en "Pago de Cuentas y Servicios":

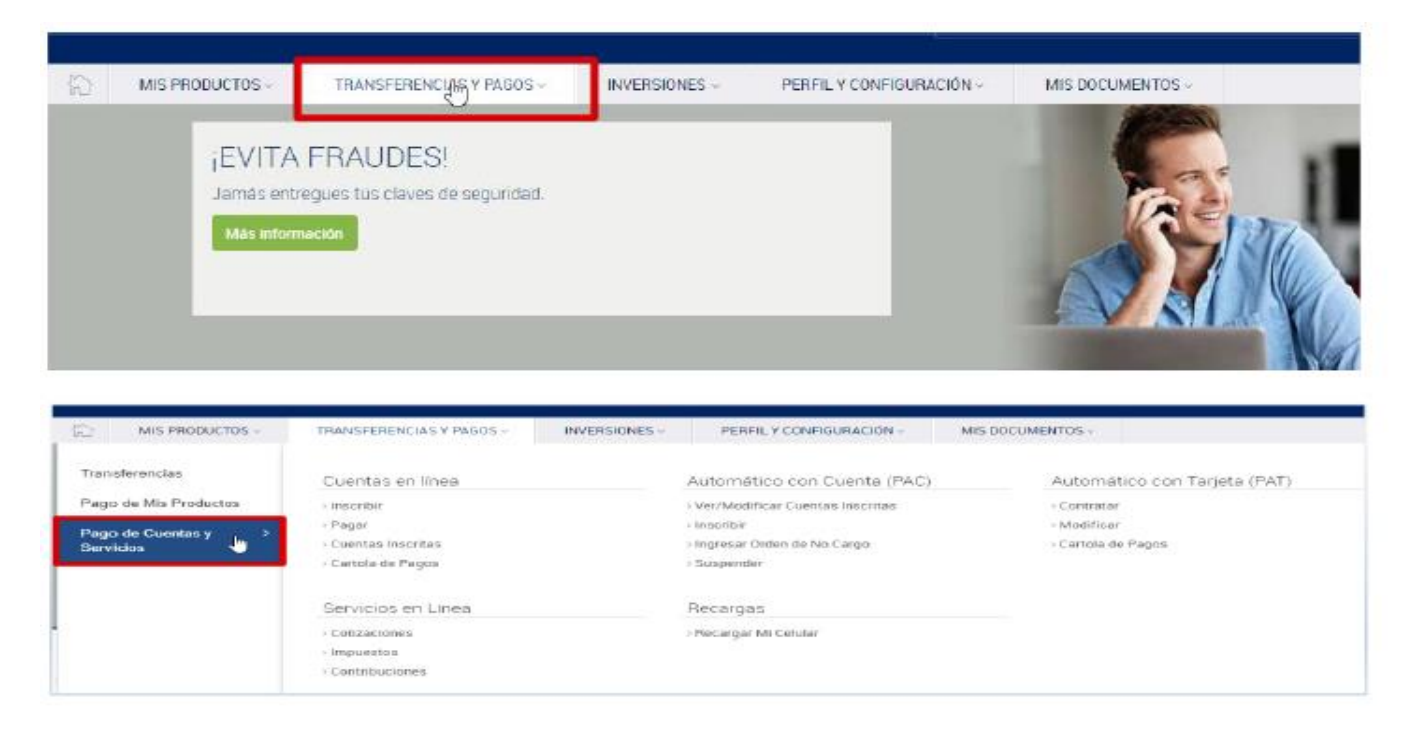

3.- En la opción "Pago de Cuentas y Servicios" selecciona "Inscribir":

| MIS PRODUCTOS -                         | TRANSFERENCIAS Y PAGOS ~                                                | INVERSIONES ~ | PERFIL Y CONFIGURACIÓN ~                                              | MIS DOCUMEN | NTOS ~                      |                       |
|-----------------------------------------|-------------------------------------------------------------------------|---------------|-----------------------------------------------------------------------|-------------|-----------------------------|-----------------------|
| Transferencias<br>Pago de Mis Productos | Cuentas en línea<br>> Inscribir                                         |               | Automático con Cuenta (PAC)                                           | A           | Automáti<br>• Contratar     | ico con Tarjeta (PAT) |
| Pago de Cuentas y ><br>Servicios        | > Pagar<br>> Cuentas Inscritas<br>> Cartola de Pagos                    | l             | > Inscribir Inscribir<br>> Ingreaar order of end Cargo<br>> Suspender | ,<br>,      | > Modificar<br>> Cartola de | Pagos                 |
|                                         | Servicios en Línea<br>> Cotizaciones<br>> Impuestos<br>> Contribuciones |               | Recargas<br>> Recargar Mi Celular                                     |             |                             |                       |

4.- Una vez en Inscribir PAC, debes identificar el "Rubro" seleccionando dentro de las opciones, la palabra SEGUROS y posteriormente identificar la empresa, en nuestro caso CHUBB SEGUROS CHILE.

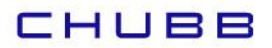

| Ver / Modificar Cuentas Inscritas      | ir Cartola de Pagos Orden de No Cargo | Suspender |
|----------------------------------------|---------------------------------------|-----------|
| Inscribir PAC                          |                                       |           |
| Ingresa Empresa e Identificador        |                                       |           |
| Rubro                                  | Empresa                               |           |
| Seleccione                             | Seleccione                            | ~         |
| UTILIDAD PUBLICA<br>AFP<br>TRIBUTARIAS | ibro Varios                           |           |
| INP                                    | Nº de Cuenta Dorriente                |           |
|                                        | 00-001-59613-06                       |           |
| COLEGIO                                | → Id del Servicio                     |           |
|                                        |                                       |           |

### Inscribir PAC

| Rubro                                               |                                          | Empresa             |  |
|-----------------------------------------------------|------------------------------------------|---------------------|--|
| SEGUROS                                             | ~                                        | CHUBB SEGUROS CHILE |  |
|                                                     |                                          | SEGUKUS GLG         |  |
| * Si la empresa buscada no se encuéntra en su respe | ctivo rubro, puedes intentar en rubro Va | SEGUROS CONFUTURO   |  |
|                                                     |                                          | SERV MED C CH C     |  |
| SEGUROS / CHUBB SEGUROS CHILE                       |                                          |                     |  |
| Identificador de tu Cuenta 💿                        | Monto Limite de pago                     |                     |  |
|                                                     |                                          |                     |  |

5.- Posteriormente debes ingresar en MONTO LÍMITE DE PAGO seleccionar UF e ingresar el monto equivalente a dos primas mensuales. Luego en IDENTIFICADOR DE TU CUENTA, el RUT con dígito verificador sin guion del Asegurado (Titular del Seguro) y llenar con ceros a la derecha.

Es importante que hagas estas acciones en ese orden: primero el monto y luego el identificador, de lo contrario no permitirá continuar la suscripción del PAC.

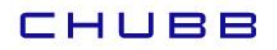

### Inscribir PAC

| ubro                                                  | Empresa                   |
|-------------------------------------------------------|---------------------------|
| SEGUROS                                               | ✓ CHUBB SEGUROS CHILE     |
| SEGUROS   CHUBB SEGUROS                               | HILE                      |
| Identificador de tu Cuenta ③ N<br>1612746070000000000 | to Limite de pago ③<br>UF |
| Confirma los Datos Ingresados                         |                           |
|                                                       |                           |

6.- Una vez ingresada la información anterior, debes seleccionar la casilla CONFIRMO LOS DATOS INGRESADOS y después en INGRESA DISPOSITIVO DE SEGURIDAD digita tu clave digipass y finaliza haciendo clic en INSCRIBIR.

| Esteban Rodrigo Salazar Poblete           | N° de Cuenta Corriente<br>00-169-37409-02 |  |
|-------------------------------------------|-------------------------------------------|--|
|                                           |                                           |  |
| > Empresa                                 | >Id del Servicio                          |  |
| CHUBB SEGUROS CHILE                       | 1612746070000000000                       |  |
| > Monto Limite de Pago (UF)               | > Fecha del Mandato                       |  |
| 0,01                                      | 18/08/2020                                |  |
| avere Lieperitius de Ceruvide d           |                                           |  |
| igresa Dispositivo de Segundad            |                                           |  |
| Igresa Dispositivo de Segundad            |                                           |  |
| Ingresa Dispositivo de Segundad           |                                           |  |
| Ingresa Clave DigiPass (Serie: XXXXX9924) |                                           |  |
| Ingresa Clave DigiPass (Serie: XXXXX9924) |                                           |  |

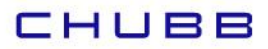

La inscripción de PAC se encuentra finalizada y puedes descargar tu comprobante en PDF.

Enviarlo por email a: pac.chile@chubb.com Asunto: Activación Mandato PAC En el cuerpo del email por favor indicar: RUT XXXXXX-X asociar a Póliza XX-XXXXXX

En caso de consultas comunicarse directamente con su ejecutivo de Chubb Seguros.